## 免費的也很好用——影片剪輯與 DVD 選單製作 2011.03.09 陳燕珠

老人家看 4\*6 的照片總是很吃力,也不會使用電腦看圖片檔,如果能將照片或影片 製作成 DVD,老人家只要會播放 DVD,就能在電視的大螢幕上欣賞照片,也能將家庭 照片做數位典藏,配上背景音樂,更加有趣,一起來做吧!^\_\_

以下介紹的軟體,只要在 Google 上搜尋軟體名稱,就可以找到下載點,★是本次課程的重點

一、**蒐集素材**(數位照片、掃描舊照片、從相機或 DV 裡取得影片原始檔、從 CD 取得音樂)

#### 二、編緝照片:★ PhotoCap

常用功能:自動白平衡、調整亮度、移除 紅眼、去除黑斑痘痘、局部剪裁、調整大 小。

# 三、批次縮小照片:VSO Image Resizer

若要將照片做成影片,照片的大小宜剪裁 或縮小(640\*480~1600\*1200)太大的照 片只是增加製片工作的負擔與時間,還有 可能造成當機。

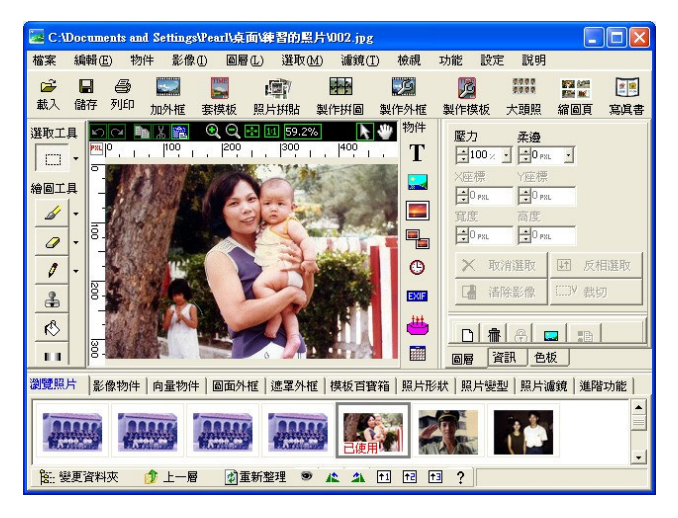

## 四、影音轉檔:格式工廠

影片編輯軟體不見得能處理所有格式的檔案,有時須先轉檔。應選擇最不失真的格式,轉成該影音編輯軟體可支援的檔案。

#### 五、音樂轉檔:音樂轉檔精靈

雖然格式工廠即可做音訊轉檔,但專門做音樂轉檔的軟體,轉檔速度較快、品質較穩定。

六、音樂剪接: Wave Editor

雖然大部分的影片編輯軟體可以簡單的 處理背景音樂的剪接,但有時可能須先 將音樂剪輯好。

七、**影片剪輯、製作:★ Windows** Movie Maker(XP已內建, Win 7 免 費下載 Windows Live Movie Maker)

> ●在<mark>工作區</mark>選擇功能。在<mark>素材區</mark>匯入視 訊、圖片、音訊(可同時匯入多個檔案, 圖片和音訊會混合在同一個集合內,但

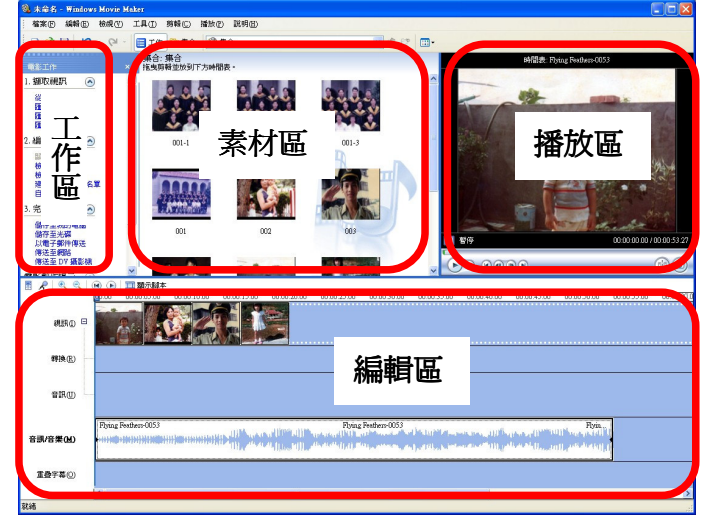

每個視訊皆獨立一個子集合。)將影片或音樂拖曳至右邊的<mark>播放區</mark>,可進行**剪裁**,將素材分段。 將素材拖曳至底下的編編編區,在編輯區內的素材才會製作成影片。 ●編輯區主要分兩種顯示模式:

1.顯示腳本:清楚看到每格影片及效果,適合用在增加或移除影片、效果;安排順序、剪接影片時。效果有兩種:加在影格本身的「視訊效果」及影格轉場的「視訊轉換」。

2.顯示時間表:顯示所有素材(影片、效果、音樂、字幕)在整個影片中的「開始及結束」位置,適合用在調整照片或音樂的播放時間、調整字幕時間及位置、剪接音樂、調整影片音訊,調整的方式為拖曳素材的前後端來調整長度,移動素材來調整位置。

●編輯區的<mark>音訊</mark>是指「影片的聲音」不可刪除,可做靜音。<mark>音訊/音樂</mark>是指額外加入的背景音 樂或旁白。按右鍵可做靜音、音量、淡出、淡入、刪除等處理。

●製作<mark>字幕</mark>時,若希望有**漂亮的圖片當底**,需先將圖片放入影格中,選取影格後再建立字幕, 選擇第三種「將字幕加在選取的剪輯」。再「改變字幕動畫」選擇要哪一種字幕→「編輯字幕 文字」輸入文字→「改變文字字型及色彩」→「完成,新增字幕至電影」。

●儲存專案:編輯一陣子就儲存一下專案,只要來源素材仍在相同路徑下,可繼續編輯舊專案。

●最後完成電影時,請選擇「儲存至我的電腦」。定好名稱及儲存位置後,在「其他設定」中 選擇影片格式(請顯示更多選擇才能看到其他設定)。若要製作 DVD,請選擇「本機播放的視 訊(2.1Mbps NTSC)」,若要在網路上傳輸,可選擇其他較小的格式。

●Windows Movie Maker 無法處理較大的影片檔或較高階的影片格式,建議拍攝動態影片時, 最好不要連續拍太久,能停就停,寧可以許多小檔案來「接」,也不要一個大檔案來「剪」。 如果需要更高階的軟體,學校有提供「威力導演」在校內下載,請在「我的電腦」上的網址列 輸入 \\nas2009 後按 Enter,後輸入全校常用的帳號密碼,進入後打開 ccpscd 即可下載軟體, 安裝後第一次啓動需要輸入序號,請洽資訊執秘。

#### 八、★DVD 選單製作與燒錄:DVDStyler

●在「配置」「偏好設定裡」設定好預設格式, 視訊 是 NTSC720x480、聲音是 MP2 48KHz TW

●素材區可切換 1.檔案瀏覽器:瀏覽影片、背景圖。 2.背景底圖:可在 C:\Program Files\DVDStyler\backgrounds 裡放入更多的背景圖供快速取用。 3.按鈕

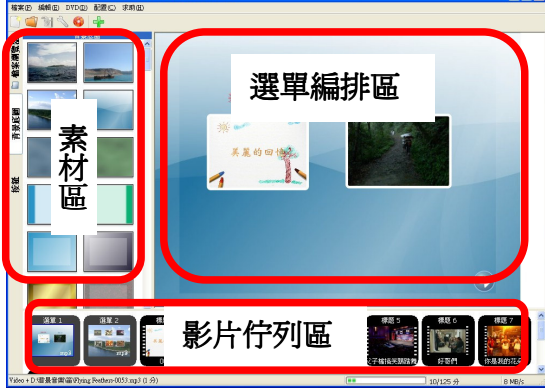

●幾乎所有的操作都是在物件上按<mark>右鍵</mark>選擇功能,設定屬性。

●用檔案瀏覽器時,來源檔盡量不放桌面或「我的文件內」,路徑會比較難找。 把影片從素材區中拖曳到底下佇列區,再從**佇列區**拖曳到選單區,放在安全區域內。

●預設的播放方式為,每個影片播完都會回選單。如果要讓影片自動接著播放,在每段佇列的 影片上,按右鍵設定「屬性」的「<mark>播放後指令</mark>」,指定該影片播完後要接著播放哪裡。

●在選單背景上按右鍵可新增<mark>文字框</mark>,輸入文字後點兩下文字框,選「字型」可設定大小。

- ●選單<mark>背景音樂</mark>:在底下佇列的選單上,按右鍵在「屬性」「視訊」中瀏覽電腦內的音樂檔。
- ●燒錄時需要一段時間,會有些畫面停留許久沒動靜,請耐心等候。